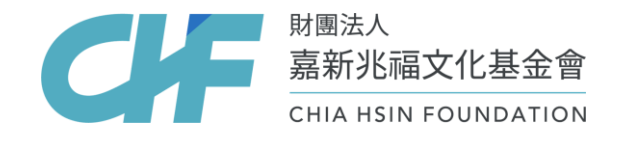

# 「嘉新獎學金」 學校線上覆核教學及QA

1. 嘉新獎學金學校線上覆核教學 2. 常見QA: 忘記密碼/申請文件/其他問題

#### 重要提醒:

因嘉新辦公室整修,電話無法接聽,即日期起至6月底(實際日期 以官網公告為主),如有任何問題請E-mail至scholarships@chf.ngo, 本基金會預計1-2個工作天回覆。

## 嘉新獎學金 學校線上覆核教學

- 1. 114年嘉新獎學金申請時間:114/3/4 09:00 114/4/8 17:00
- 2. 須於上述時間內,完成學生線上申請與學校線上覆核。
- 3. 請預留學生提交、補件及學校覆核的時間,建議學校訂定校內截止日。
- 4. 文件下載: <u>https://reurl.cc/96VN5a</u>(含公告辦法、附件一、附件二)

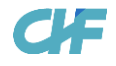

1. 進入線上申請系統

(https://application.chf.ngo/award/education)

- 2. 學校請選「學校」
- 3. 輸入密碼:
  - 輸入本會提供貴校之帳號及密碼

\*如沒有收到帳號密碼,請email給本會取 得:scholarships@chf.ngo

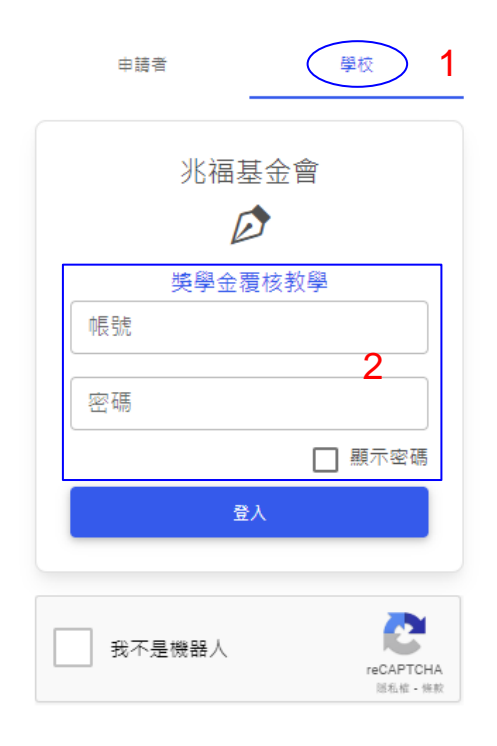

### **步驟2**、進入系統後,螢幕即顯示貴校已完成提交之申請名單彙總表,請點選狀態為<u>「待學校覆核」</u>之<u>申請</u> <u>者姓名</u>。

#### 第66屆清寒獎學金

#### 表格內搜尋

| 案件號碼 🔶     | 狀態    ◆ | 申請者     | 科系       | 年級 | 學業    ◆ | 聯絡方式       |
|------------|---------|---------|----------|----|---------|------------|
| 114U660001 | 退回補件    | 基金會測試專用 | 英文學系     | 1  | 95      | 0912345678 |
| 114U660002 | 基金會審查中  | 基金會測試2  | 宗教與文化學系  | 3  | 82      | 091111111  |
| 114U660003 | 待學校覆核   | 基金會測試用  | 專業中文學位學程 | 3  | 98      | 0911111111 |
| 1到3項,總共3項  |         |         | 點選此處     |    |         |            |

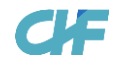

### 步驟2-1、覆核申請者所提交之申請資料及附繳證件

| 其他獎學金紀錄                                                                                                    |                                                                                                    |
|----------------------------------------------------------------------------------------------------|----------------------------------------------------------------------------------------------------|
| ✔ 112學年度領過的獎學金(嘉新獎學金除外)                                                                                                    |                                                                                                    |
| - 獎學金名稱及金額<br>112圓夢獎學金 10000元                                                                                                    |                                                                                                    |
| ✔ 113-2學期同時有申請的其他獎學金                                                                                                    |                                                                                                    |
| - 獎學金名稱<br>113圓夢獎學金 10000元                                                                                                    |                                                                                                    |
| 學校資料                                                                                                    |                                                                                                    |
| - 校名<br>嘉新大學                                                                                                    |                                                                                                    |
| - <sup>素別</sup><br>專業中文學位學程                                                                                                    | 年級 3                                                                                                    |
| - 學業成績總平均<br>98                                                                                                    |                                                                                                    |
| 申請人自述<br>嘉新兆福文化基金會,原名嘉新水泥公司文化基金會,由嘉新水泥公司<br>修久的清寒獎學金提供機構,堅守教育為重的核心價值,積極幫助弱勢<br>2010年受到行政院及2011年教育部的表揚,每年幫助數百名品學兼優但<br>們能安心上學,為更好的未來努力。 | 割辦人張敏鈺先生私人揭出一千萬元於1963年6月10日創立,為全台灣歷史最<br>青少年就學,讓他們有機會實現自我。自成立以來,基金會受各界肯定,更於<br>家境清寒或身心障礙的學生,以及身處偏鄉、資源缺乏的原住民孩子,讓他 |

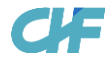

### 步驟2-2、覆核申請者所提交之內容及文件資料

| 金融匯款帳號                             |         |
|------------------------------------|---------|
| 金融機構<br>(700) 中華郵政(郵局) 分行別<br>雙連郵局 |         |
| 帳號<br>00013320456789               |         |
| 附繳證件                               |         |
| 正式成績單                              | 已收件 🚽 💿 |
| 清寒證明                               | 已收件 🗟 💿 |
| 身心障礙                               | 已收件 🗟 💿 |
| 師長推薦信                              | 已收件 🎴 💿 |
| 存摺帳號圖檔                             | 已收件 🎴 💿 |
| 個資使用同意書                            | 已收件 🗟 💿 |
| 肖像權使用同意書                           | 已收件 🎴 💿 |
| 其他證明文件                             | 未上傳♪    |

## 步驟3、同學填寫之內容及文件<u>如發現有誤,請點選「返回請學生補齊」</u>,將申請件退回,並立即電話通知該同學修訂並重新提交申請,本會同步會發送退回之電郵通知給同學。

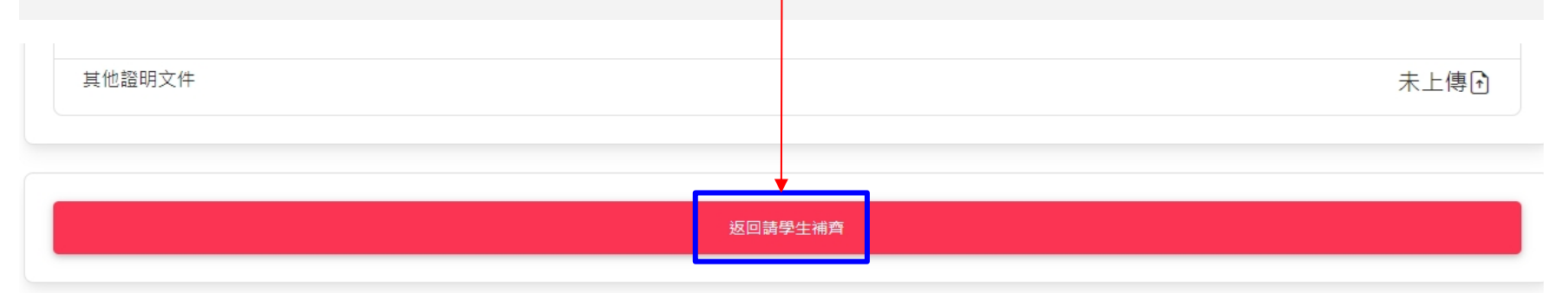

#### 學校覆核

●請預留學生<u>補件重新提交及學校再次覆核的時間</u>。
 ● 退件後,覆核狀態即由**待學校覆核**改為**退回補件**

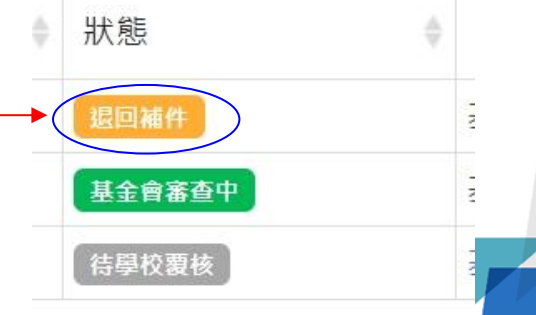

**步驟4**、覆核完成後,填寫覆核者的聯絡資訊。

| 學校覆核                   |                   |                                                                           |
|------------------------|-------------------|---------------------------------------------------------------------------|
| 若本年度已獲取其它獎學金,請協助告知,謝謝。 |                   |                                                                           |
| 其它獎學金名稱及金額             |                   |                                                                           |
| 覆核者聯絡資訊           所屬單位 | ▶ 所屬組別<br>■ 10 次年 | <ul> <li>如之則有元成覆核达件,系統<br/>會自動帶入覆核者聯絡資訊</li> <li>承辦人如有變更,請於此處修</li> </ul> |
| r∉ ≏                   |                   | 改內容                                                                       |
| 備註                     | J                 | • 提供學校與本會溝通管道                                                             |
|                        | 認送件               |                                                                           |
| <b>1</b> 4             |                   |                                                                           |

**步驟5-1**、覆核者聯絡資訊填寫完成後,點選「確認送件」。

| 學校覆核                   |      |       |
|------------------------|------|-------|
| 若本年度已獲取其它獎學金,請協助告知,謝謝。 |      |       |
| 其它獎學金名稱及金額             |      |       |
| 覆核者聯絡資訊                |      |       |
| 所屬單位                   | 所屬組別 |       |
| 姓名                     | 聯絡電話 | 分機 選填 |
| Email                  |      |       |
| 備註                     |      |       |
| ■點選◆                   | 忍送件  |       |

CHF

**步驟5-2**、點選「確認送件」後,請再次確認正確無誤,點選確認後,該同學之申請案件即送至本會進行 審查。

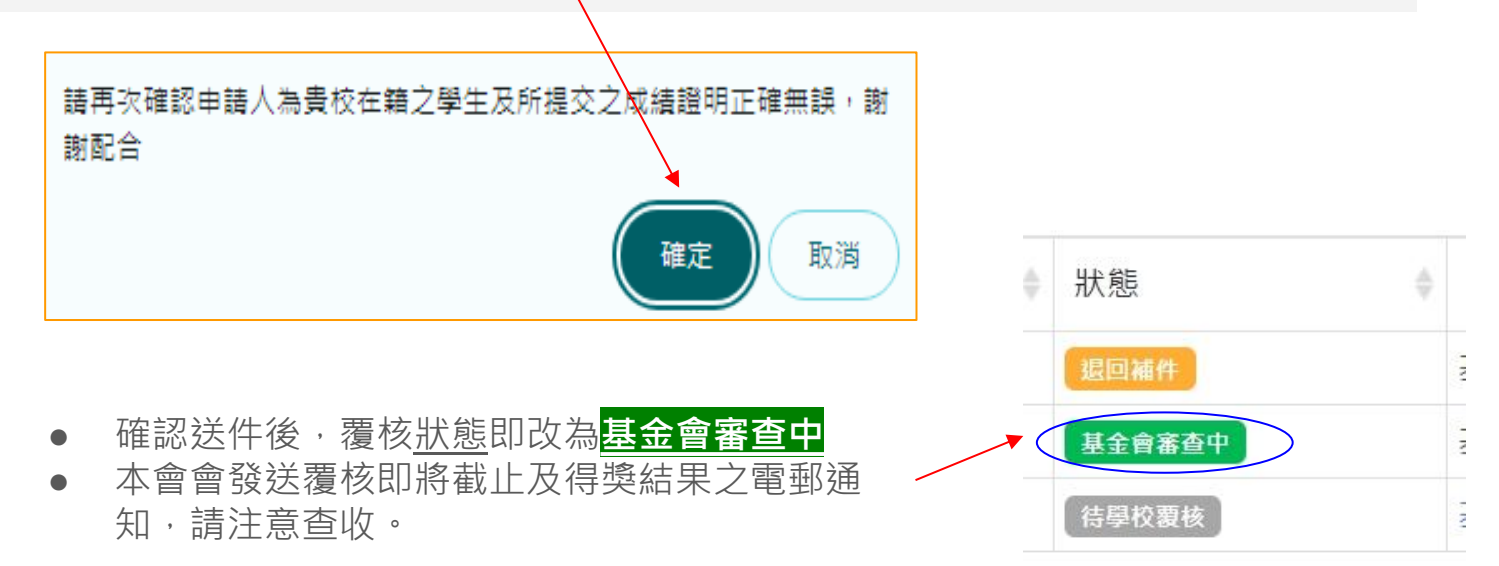

#### **步驟6**、覆核完成後,點選螢幕右上角,選擇「登出」系統。

| 登出         第66屆嘉新獎學金:         麦格內搜尋         案件號碼           繁件號碼           第4號           第4號           113U650021                 113U650022                 113U650023                                                                                                    <                                                                                                    |            |        |       |      |      |      |       |    |    | ( |
|----------------------------------------------------------------------------------------------------|------------|--------|-------|------|------|------|-------|----|----|---|
| 第66屆嘉新獎學金:         表格內搜尋         素作號碼       一 野露雪       一 科条       一 年級       ● 學業       ● 聯絡方式       ●         13U650021       基金倉窖直中       TEST1       2       1       1       1       1       1       1       1       1       1       1       1       1       1       1       1       1       1       1       1       1       1       1       1       1       1       1       1       1       1       1       1       1       1       1       1       1       1       1       1       1       1       1       1       1       1       1       1       1       1       1       1       1       1       1       1       1       1       1       1       1       1       1       1       1       1       1       1       1       1       1       1       1       1       1       1       1       1       1       1       1       1       1       1       1       1       1       1       1       1       1       1       1       1       1       1       1       1       1       1       1<                                                                                                    |            |        |       |      |      |      |       |    | 登出 |   |
| 素格內搜尋       新路       申請者       科系       年級       學業       聯絡方式         13U650021       基金倉室車       TEST1       2       1       1         13U650023       運金倉室車       TEST3       2       1       1                                                                                                    | 第66屆嘉新獎學金  | 1      |       |      |      |      |       |    |    |   |
| Action 1920     MB     PBB     MA     Fead     PEAD     PEAD     PEAD       113U650021     1262626000     TEST1     2     1     1       113U650022     120MF     TEST2     3     1     1       113U650023     Estate     TEST3     2     1     1                                                                                                    | 主权市御景      |        |       |      |      |      |       |    |    |   |
| 案件號碼       狀態       申請者       科系       年級       學案       弊絡方式       算         113U650021       基金含金合       TEST1       2       1       1       1       1       1       1       1       1       1       1       1       1       1       1       1       1       1       1       1       1       1       1       1       1       1       1       1       1       1       1       1       1       1       1       1       1       1       1       1       1       1       1       1       1       1       1       1       1       1       1       1       1       1       1       1       1       1       1       1       1       1       1       1       1       1       1       1       1       1       1       1       1       1       1       1       1       1       1       1       1       1       1       1       1       1       1       1       1       1       1       1       1       1       1       1       1       1       1       1       1       1       1       1       1                                                                                                    | 农油的投导      |        |       |      |      |      |       |    |    |   |
| 113U650021       X±♠¥ă#       TEST1       2       1         113U650022       IESA       TEST2       3       I         113U650023       IESA       TEST3       2       I                                                                                                    | 案件號碼       | ⇒ 狀態   | ♦ 申請者 | . 科乐 | ♦ 年級 | ♦ 學業 | ♦聯絡方式 | \$ |    |   |
| II3U650022         IIIEST2         IIIEST3         IIIEST3 | 113U650021 | 基金會審查中 | TEST1 |      | 2    |      |       |    |    |   |
| 13U650023 HEARS TEST3 2                                                                                                    |            | 退回補件   | TEST2 |      | 3    |      |       |    |    |   |
|                                                                                                    | 13U650022  |        |       |      |      |      |       |    |    |   |

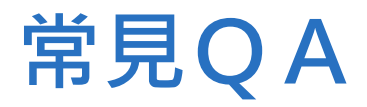

獎學金問題請以E-mail: <u>scholarships@chf.ngo</u> 聯繫。

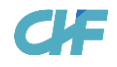

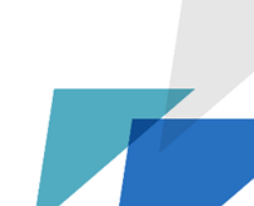

## 申請文件

- 身心障礙學生需提供什麼文件證明?
- 「具家境清寒身份」需提供哪一種文件證明?

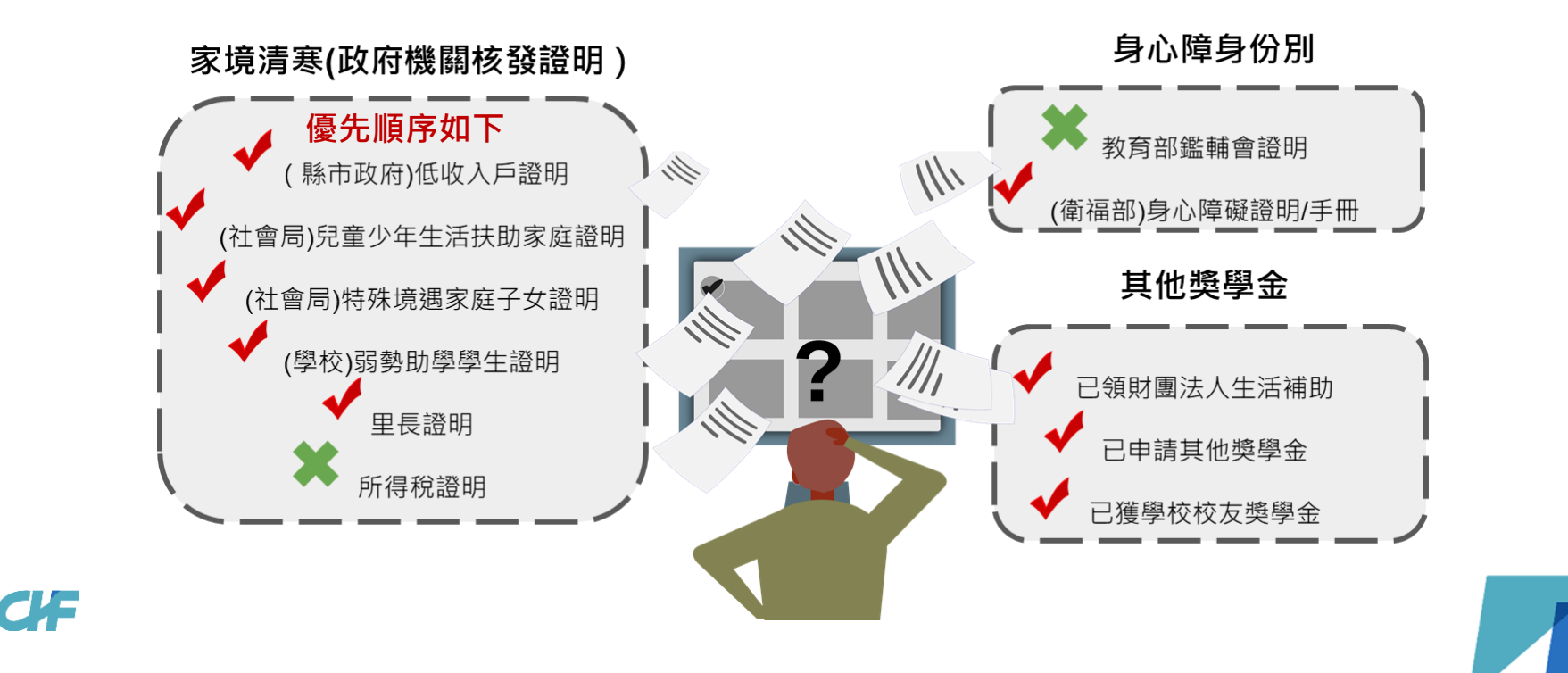

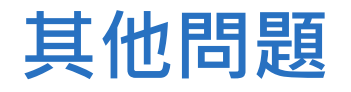

 找不到科系?線上系統操作問題?
 如有任何問題請E-mail至scholarships@chf.ngo,並在信件中填寫承辦人的學校、姓名, 並簡述遇到的問題,本基金會預計1-2個工作天後回覆。

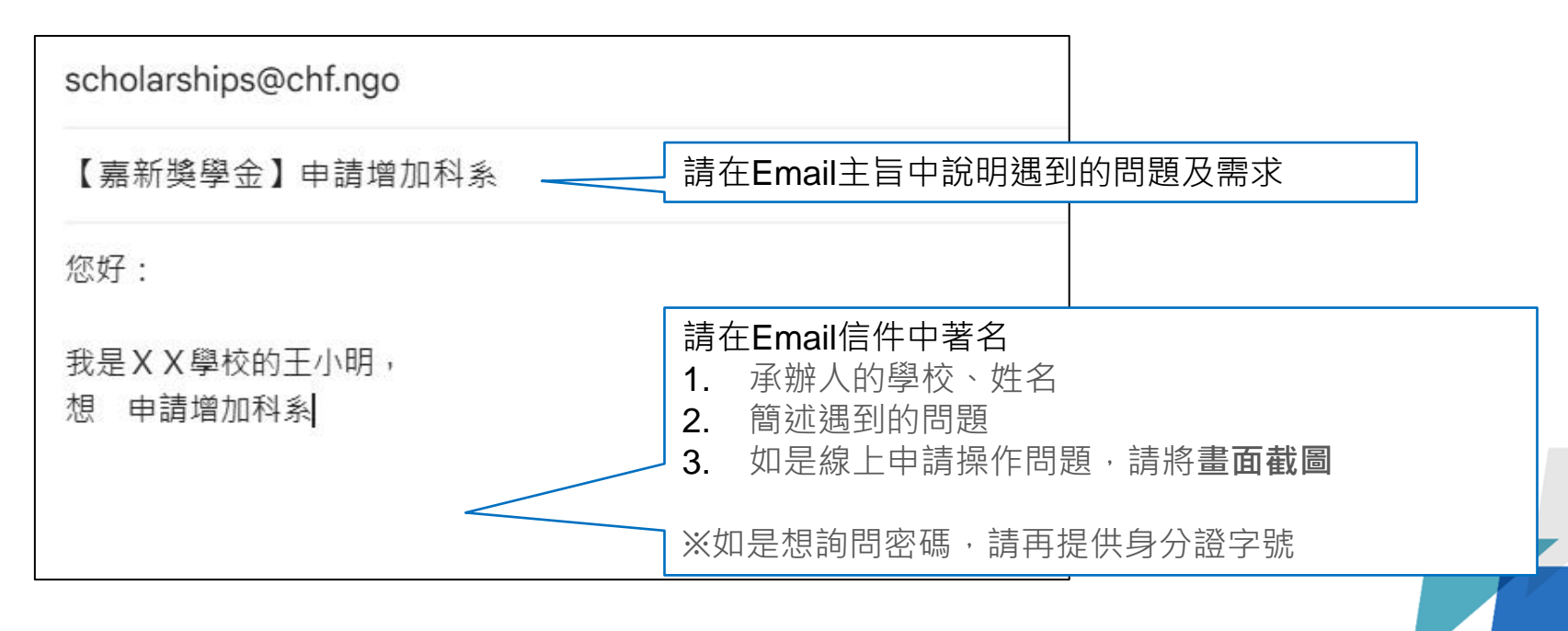

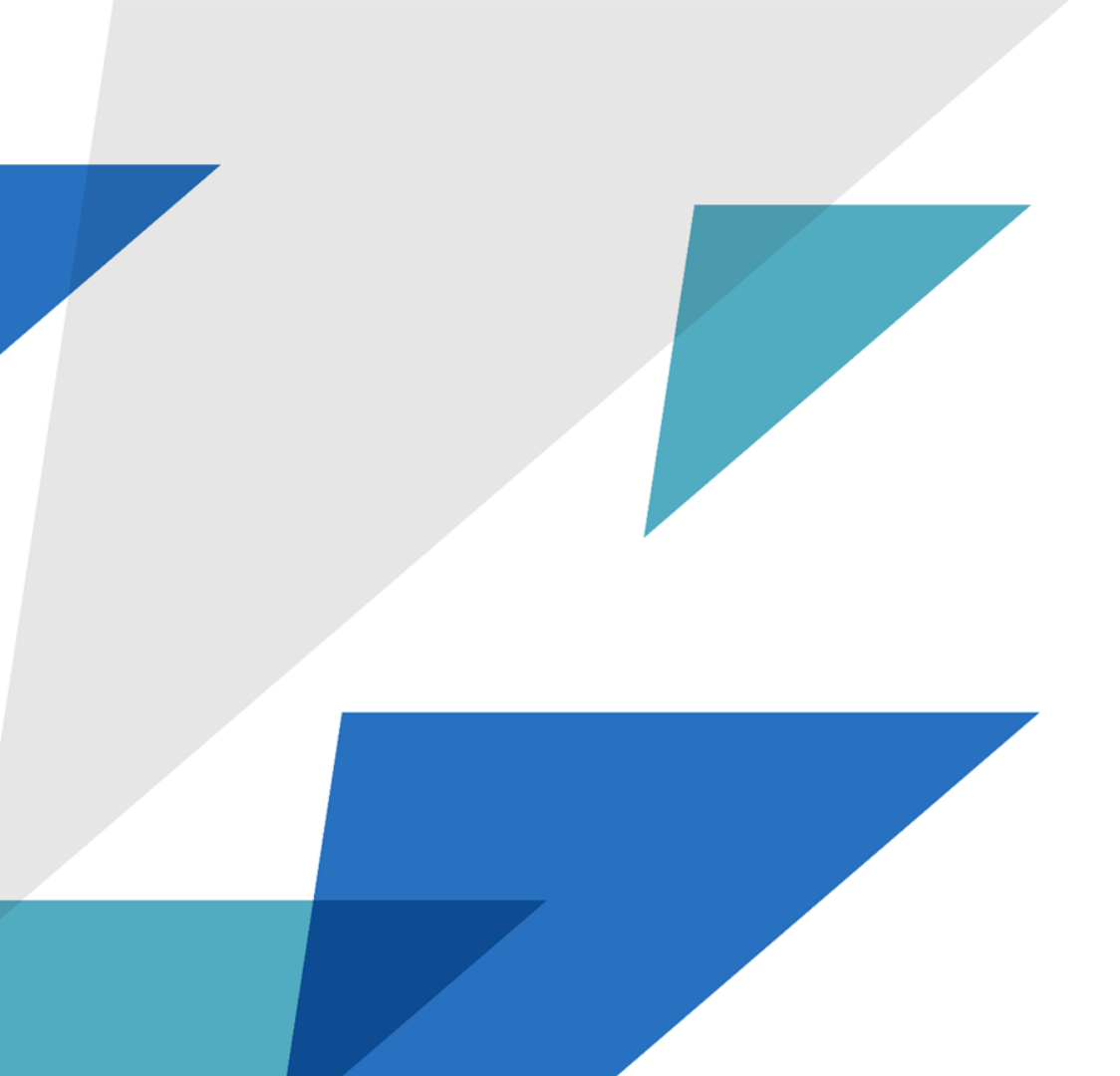

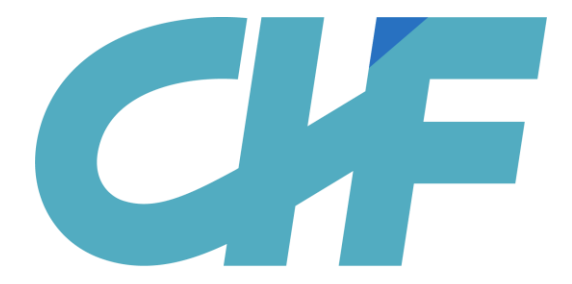

### <sup>財團法人</sup> 嘉新兆福文化基金會

CHIA HSIN FOUNDATION